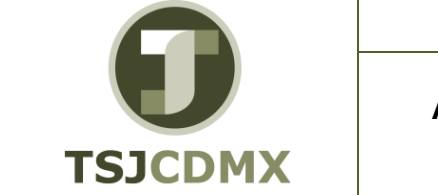

NOMENCLATURA: E17-MatCapacitacionAA FECHA DE ELABORACIÓN: 24/ENE/17 REVISIÓN: 0

# "Innovando en TI"

Materiales de Capacitación Manuales de Usuario

**VERSIÓN:** 1.0

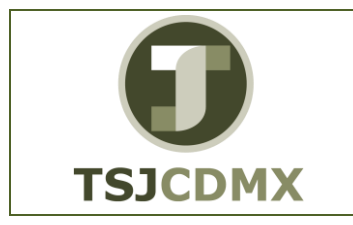

#### MANUAL DE USUARIO

#### REALIZAR TRANSFERENCIA DE ACTIVOS FIJOS DENTRO DE UNA SOCIEDAD EN EL SISTEMA TR. ABT1N

NOMENCLATURA: E17-MatCapacitacionAA FECHA DE ELABORACIÓN: 24/ENE/17 REVISIÓN: 0

## Tabla de Contenido

| 1 | Objetivo:                | .3 |
|---|--------------------------|----|
| 2 | Descripción del proceso: | .3 |
| 3 | Glosario:                | .6 |

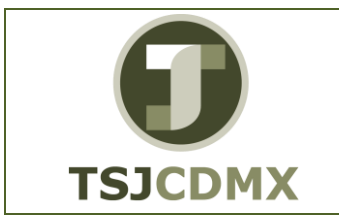

El presente manual permite realizar la transferencia de activos fijos de una sociedad a otra.

#### 1 Objetivo:

Al terminar este manual, usted será capaz de seguir los pasos necesarios para realizar la transferencia de activos fijos.

#### 2 Descripción del proceso:

# TRANSFERENCIA DE ACTIVOS FIJOS

En ocasiones debido a la necesidad de las diversas áreas se hace necesario transferir Activos Fijos de una sociedad a otra. Por lo que para su registro en el sistema realizaremos el siguiente proceso.

#### Paso 1: Ingresar a la transacción ABT1N Transferencia Activos Fijos

Utilizar la siguiente ruta de menú SAP para iniciar esta transacción:

| Cod y Nom: | MA02 / AA_ TRASLADO DE ACTIVOS FIJOS.                                                                                           |
|------------|----------------------------------------------------------------------------------------------------|
| Proceso:   | TRANSFERENCIA DE ACTIVOS FIJOS.                                                                                                 |
| Ruta:      | MENÚ SAP →FINANZAS → GESTIÓN FINANCIERA→ ACTIVOS<br>FIJOS → CONTABILIZACIÓN → TRASLADO → ABT1N -<br>TRANSFERENCIA ACTIVOS FIJOS |

O ingresar la transacción directamente en la casilla de comandos:

| ABT1N | - 4 🔳 |
|-------|-------|
|-------|-------|

| 0              |  |
|----------------|--|
| <b>TSJCDMX</b> |  |

#### MANUAL DE USUARIO REALIZAR TRANSFERENCIA DE ACTIVOS FIJOS DENTRO DE UNA SOCIEDAD EN EL SISTEMA TR. ABT1N

NOMENCLATURA: E17-MatCapacitacionAA FECHA DE ELABORACIÓN: 24/ENE/17 REVISIÓN: 0

#### Paso 2: Ingresar datos

Al ingresar a la transacción accedemos a la siguiente pantalla

| 96º Partidas indi             | viduales & Modific | car sociedad. IIII Mas activos filos 128 128 |
|-------------------------------|--------------------|----------------------------------------------|
| ciedad                        | AD09 S             | Sociedad Curso                               |
| tivo filo                     | 100000013 0        | 0 Laptop HP 25                               |
| -                             |                    |                                              |
| Datos variables               | Datos adicionales  | a Datos transf.parcial 🔗 Nota                |
|                               |                    |                                              |
| Fecha de docume               | nto                |                                              |
| Fe.contabilización            |                    |                                              |
| Fecha referencia              |                    |                                              |
| Texto                         | traslado a ot      | tra sociedad                                 |
| Datos para ingreso            | \$                 |                                              |
| sin ingresos                  |                    |                                              |
| Ingresos manua                | les 2,000.00       | 0                                            |
| O Ingresos por Vi             | IC                 |                                              |
|                               |                    |                                              |
| Transferir a                  |                    |                                              |
| Sociedad                      | AD10 Soc           | ciedad Carlos                                |
|                               | 10000000           | 05 0 LAPTOP DELL                             |
| • AF existente                |                    |                                              |
| AF existence Activo fijo nuev | 0                  |                                              |

En ella debemos registrar los siguientes campos:

| Campo              | Descripción                        | Longitud | Observaciones |
|--------------------|------------------------------------|----------|---------------|
| Activo Fijo        | Número de Activo a trasladar       | 6        | Obligatorio   |
| Fecha de documento | Fecha de captura de datos          | 10       | Obligatorio   |
| Fecha<br>contable  | Fecha en que se contabiliza        | 10       | Obligatorio   |
| Fecha Ref.         | Fecha de referencia                | 10       | Obligatorio   |
| Ubicado en         | Lugar donde se encuentra el activo | 50       | Obligatorio   |

En el campo de "Transferir a "ingresamos los siguientes datos:

| Campo        | Descripción                        | Longitud | Observaciones |
|--------------|------------------------------------|----------|---------------|
| Sociedad     | Clave que identifica a la sociedad | 4        | Obligatorio   |
|              | que recibe la transferencia del    |          | -             |
|              | activo fijo                        |          |               |
| AF existente | Indica si el activo destino del    | 6        | Obligatorio   |
|              | traslado ya existe (ingresar su    |          | -             |
|              | número)                            |          |               |
| AF nuevo     | Indica si el activo destino del    | 6        | Obligatorio   |
|              | traslado es nuevo (proporcionar    |          |               |
|              | sus datos generales)               |          |               |

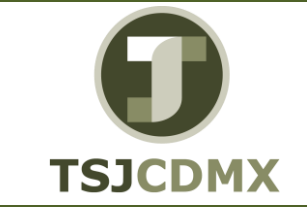

|                              | NOMENCLATURA:         |
|------------------------------|-----------------------|
| MANUAL DE USUARIO            | E17-MatCapacitacionAA |
| REALIZAR TRANSFERENCIA DE    | FECHA DE              |
| ACTIVOS FLIOS DENTRO DE LINA | ELABORACION:          |
|                              | 24/ENE/17             |
| SUCIEDAD EN EL SISTEMA       | REVISIÓN:             |
| TR. ABT1N                    | 0                     |
|                              |                       |

Pasamos a la pestaña de Datos adicionales

| Registrar movimiento AF: Transferencia AF                                                   |
|---------------------------------------------------------------------------------------------|
| 📅 🗞 Partidas individuales 🔒 Modificar sociedad 🔠 Más activos fijos 🙆 🗟                      |
| Sociedad     AD09     Sociedad Curso       Activo fijo     100000013     0     Laptop HP 25 |
| Datos variables Datos adicionales Datos transf.parcial 🐶 Nota                               |
| Datos especiales de documento                                                               |
| Período contable 8<br>Clase de documento AA Contabilización AF                              |
| Datos especiales de movimiento                                                              |
| Variante transfer. 1 Método bruto                                                           |
| Información adicional de documento                                                          |
| Referencia                                                                                  |
| Asignación                                                                                  |

En esta pantalla asignamos los siguientes datos

| Campo                 | Descripción                                                                                                    | Longitud | Observaciones |
|-----------------------|----------------------------------------------------------------------------------------------------|----------|---------------|
| Período<br>contable   | Período en que se afectará la contabilidad del traslado                                                                                                    | 2        | Opcional      |
| Clase de documento    | Clase de documento que<br>identificará la operación<br>realizada                                                                                                    | 2        | Opcional      |
| Variante<br>transfer. | Variante con que se realizará<br>la transferencia, Con ayuda de<br>la variante de transferencia se<br>especifica con qué método de<br>valoración y con qué clases de<br>movimientos se ha de<br>contabilizar una transferencia<br>de activos fijos (El sistema la<br>propone) | 4        | Obligatorio   |
| Referencia            | Texto de referencia                                                                                                    | 16       | Opcional      |

Damos click en guardar para terminar el proceso, A continuación, aparecerá un mensaje de confirmación

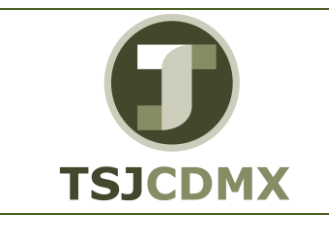

### MANUAL DE USUARIO REALIZAR TRANSFERENCIA DE ACTIVOS FIJOS DENTRO DE UNA SOCIEDAD EN EL SISTEMA TR. ABT1N

NOMENCLATURA: E17-MatCapacitacionAA FECHA DE ELABORACIÓN: 24/ENE/17 REVISIÓN: 0

| Tip | Pos | Tex | to | de mensaje    |    |            |    |         |       |     |    |    |      |      |
|-----|-----|-----|----|---------------|----|------------|----|---------|-------|-----|----|----|------|------|
| _   |     |     |    |               |    |            |    |         |       |     |    |    |      |      |
|     | 001 | Se  | ha | contabilizado | el | movimiento | de | activos | fijos | con | el | n° | doc. | AD1. |
|     | 002 | Se  | ha | contabilizado | el | movimiento | de | activos | fijos | con | el | n° | doc. | AD0  |

#### ▰◙◈◣◂▸◗ァ兽ᄛ╚▯

En la primera sociedad donde se da de baja al activo

| 26343               | Moneda de visua                    | Azación 👘 Vista de | ibro de mayo      | ei -      |       |   |             |         |      |          |         |
|---------------------|------------------------------------|--------------------|-------------------|-----------|-------|---|-------------|---------|------|----------|---------|
| Vista de entrada    |                                    |                    |                   |           |       |   |             |         |      |          |         |
| Nº documento        | 10000024                           | Sociedad           | A009              | Ejercicio |       |   | 2012        |         |      |          |         |
| Fecha documento     |                                    | Fecha contab.      |                   | Periodo   |       |   | 0           |         |      |          |         |
| Referencia          | 1                                  | Nº multisoc.       | 0100000024820912  |           |       |   |             |         |      |          |         |
| Moneda              | 10(3)                              | Existen Textos     |                   | Grupo le  | dgers |   |             |         |      |          |         |
| Reference<br>Moneda | Nº multaor.<br>1001 Existen Textor |                    | [010000024320913] |           |       |   |             |         |      |          |         |
|                     | (13 <b>V</b> .) <b>2</b> .         | 14. DØ.            |                   |           |       |   |             |         |      |          |         |
| 5 Pos CT I O        | enta Denor                         | minación           |                   | Importe   | Mon.  | ш | Centro cost | e Orden | CeBe | Segmento | Factura |
| 104C 1 7F 1/        | 000400001 000010                   |                    |                   |           |       |   |             |         |      |          |         |

En la segunda sociedad donde se da de alta

| 2600            | Moneda de visua                                                                                                    | Aración 👘 Vista de | Rio de mayo |               |      |  |  |
|-----------------|----------------------------------------------------------------------------------------------------|--------------------|-------------|---------------|------|--|--|
| /sta de entrada |                                                                                                    |                    |             |               |      |  |  |
| 4P documenta    | 100000007                                                                                                    | Sociedad           | AD10        | Ejercico      | 2012 |  |  |
| Fecha documento | and the second second s | Fecha contab.      |             | Periodo       | 8    |  |  |
| Referencia      |                                                                                                    | Nº multipoc.       | 03,0000002  | 4AD0912       |      |  |  |
| Moneda          | 1000                                                                                                    | Eastern beature    |             | Grupo ledgers |      |  |  |

#### Glosario

**Sociedad**. Es la clave con la que está identificado al TSJCDMX en el sistema en este caso es el 1900.

Activo Fijo. Es el número con que se identifica al activo fijo en el sistema.